## ACCES A COLIBRIS VIA PIA

## https://pia.ac-dijon.fr

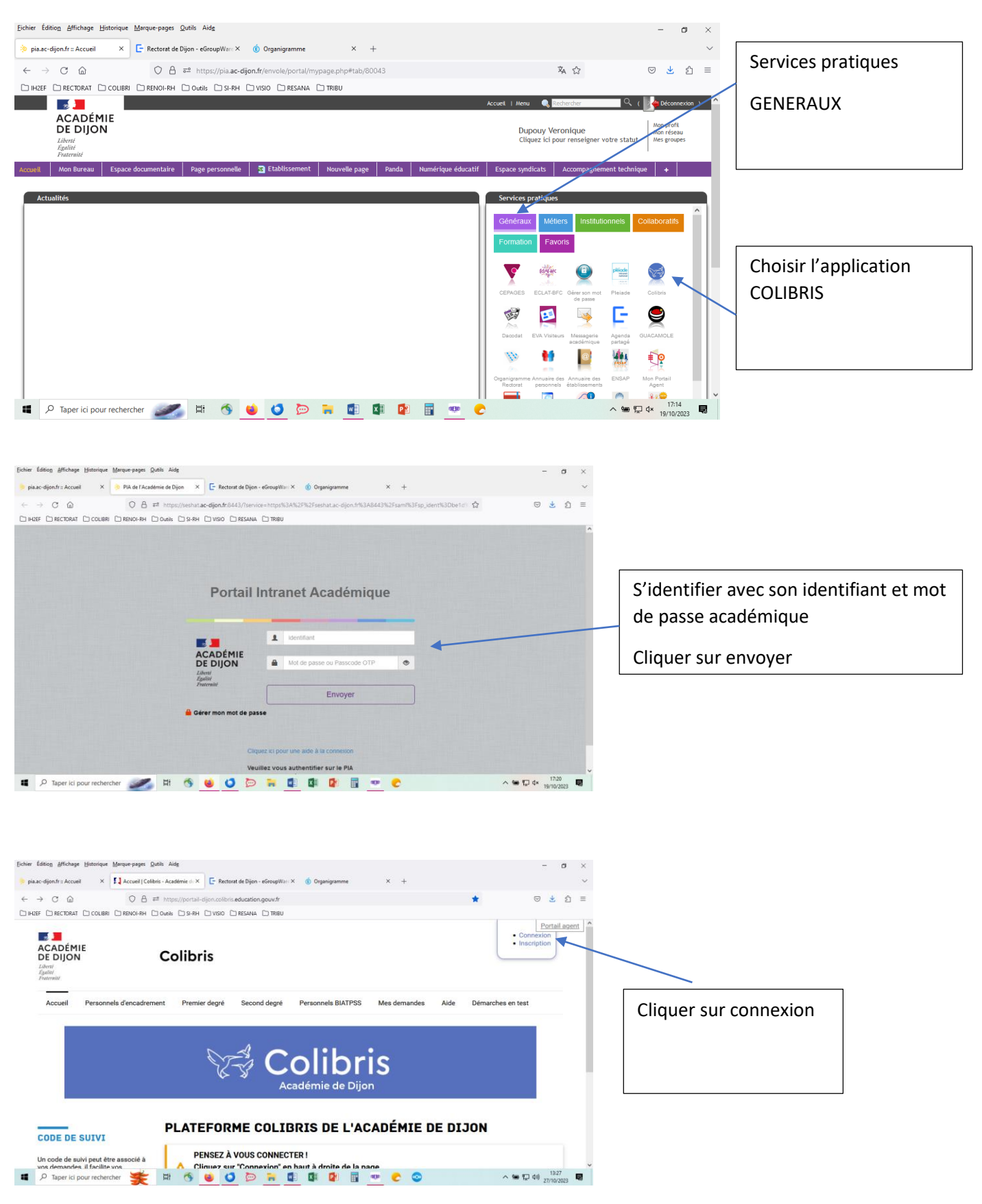

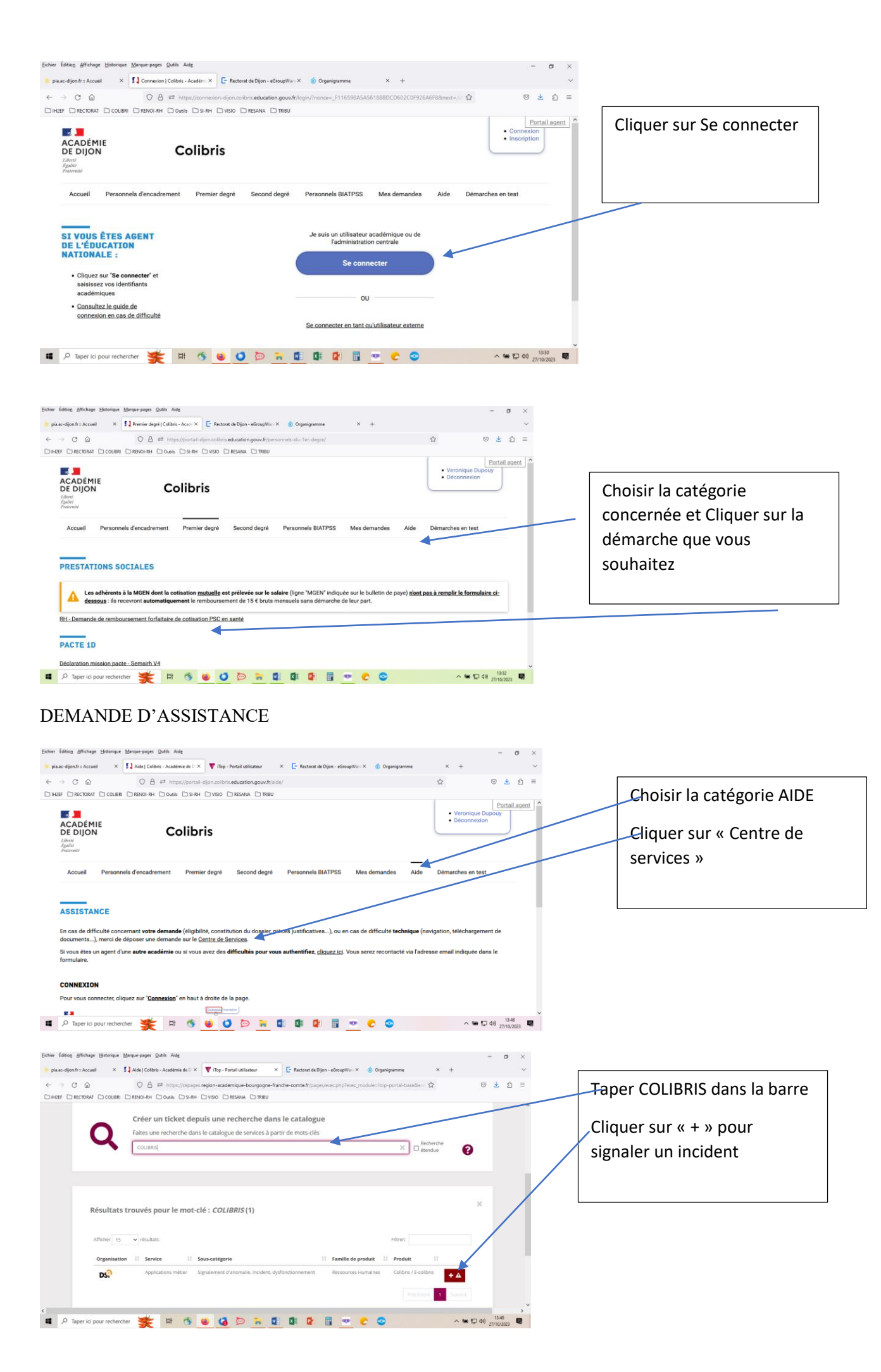